高齢になると、画面の字が小さく見づらくなったり、マウス操作時のポインターが見つからなくなったりします。そのような時の対応方法を紹介します。

- アイコンや文字の拡大
  - デスクトップ画面左下の「スタートボタン」①をク リックし、表示される「設定ボタン」②をクリック すると「Windowsの設定画面」③が表示されます。
  - ④「システム」をクリックし、表示される画面の「ディスプレイ」
     ⑤をクリックすると、「テキスト、アプリ、・・」
     ⑥の数値を変えることでデスクトップ画面のアイコンや文字サイズが変わります。

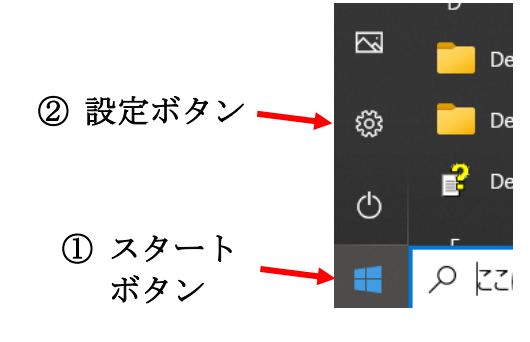

## ③ 設定画面

|        |                                                          | 設定の検索                          | ,                                                | 0 |                                                  |          |                                   |
|--------|----------------------------------------------------------|--------------------------------|--------------------------------------------------|---|--------------------------------------------------|----------|-----------------------------------|
|        | 4                                                        |                                |                                                  |   |                                                  | 7        |                                   |
|        | システム<br>ディスプレイ、サウンド、通知、電源 デバイ<br>Blueto                  | <b>ス</b>                       | 電話<br>Android、iPhone のリンク                        |   | <b>ネットワークとインターネット</b><br>Wi-Fi、機内モード、VPN         | <b>A</b> | 個人用設定<br>背景、ロック画面、色               |
|        | アプリ<br>アンインストール、脱定値、オブションの機能                             | ント ト、メール、同期、職場、家 A字            | 時刻と言語<br>音声認識、地域、日付                              | 8 | <b>ゲーム</b><br>Xbox Game Bar、キャプチャ、配<br>信、ゲーム モード | Ģ        | <b>簡単操作</b><br>ナレーター、拡大鏡、ハイコントラスト |
|        | 検索         ブライノ           マイ ファイル、アクセス許可の検索         増売、3 | <b>(४२-</b>                    | <b>更新とセキュリティ</b><br>Windows Update、回復、バック<br>アップ |   |                                                  |          |                                   |
|        | ← 設定                                                     |                                |                                                  |   |                                                  |          |                                   |
|        | ふ ホーム                                                    | ディスプレイ                         |                                                  |   |                                                  |          |                                   |
|        | 設定の検索                                                    | 色                              |                                                  |   |                                                  |          |                                   |
|        | システム                                                     | 夜間モード                          |                                                  |   |                                                  |          |                                   |
| ම<br>( | ロ ディスプレイ                                                 |                                |                                                  |   |                                                  |          |                                   |
|        | 4)) サウンド                                                 | 採用モートの政定                       |                                                  |   |                                                  |          |                                   |
|        | 「通知とアクション                                                | Windows HD Color               |                                                  |   |                                                  |          |                                   |
|        | ♪ 集中モード                                                  | HDR に対応したビデオ、ゲー.<br>楽しみいただけます。 | ム、アプリで、より明るく、よ                                   |   |                                                  |          |                                   |
|        | ① 電源とスリープ                                                | Windows HD Color 設定            |                                                  |   |                                                  |          |                                   |
|        | □ 記憶域                                                    | 拡大縮小とレイアウト                     |                                                  |   |                                                  |          |                                   |
|        | G タブレット                                                  | テキスト、アプリ、その他の項                 | 目のサイズを変更する                                       |   |                                                  |          |                                   |
|        | 目† マルチタスク                                                | 125%<br>表示スケールの詳細設定            |                                                  |   |                                                  |          |                                   |
|        | <ul> <li>ポインターを見易くす</li> </ul>                           | る                              |                                                  |   |                                                  |          |                                   |

- ▶ 「Windows の設定画面」③の「個人用設定」⑦をクリックします。
- ▶ 表示される設定画面の「テーマ」⑧をクリックし、「マウスカーソル」⑨をクリックすると 「マウスのプロパティ」画面⑩が表示されます。

- ▶ 「デザイン(S)」⑪欄をクリックし表示されるボックスの中から選択することで、ポインターの大きさや色が変わります。
- ▶ また、「マウスのプロパティ」画面で「ポインターオプション」タブ⑫をクリックし、「Ctrl キーを押すとポインターの位置を表示する(S)」を選択すると、「Ctrl キー」を押した時に ポインターの周辺に波紋が表示され、ポインターの位置を教えてくれます。

|        | 設定                         |                                                                                                    |  |  |  |  |  |  |
|--------|----------------------------|----------------------------------------------------------------------------------------------------|--|--|--|--|--|--|
|        | 命 ホーム                      | テーマ                                                                                                    |  |  |  |  |  |  |
|        | 設定の検索・                     | 現在のテーマ: カスタム                                                                                                    |  |  |  |  |  |  |
| 8<br>( | 個人用設定                      | 105庭で4                                                                                                    |  |  |  |  |  |  |
|        | ☑ 背景                       | <ul> <li>●</li> <li>●</li></ul> |  |  |  |  |  |  |
|        |                            | Aa<br>Aa<br>グル) サウンド<br>Windows 標準<br>()                                                                                                    |  |  |  |  |  |  |
|        | ロック画面                      | マウス カーソル<br>Windows 反転色 (特大のフォン)                                                                                                    |  |  |  |  |  |  |
|        | ₽ 7-7                      | テーマの保存                                                                                                    |  |  |  |  |  |  |
|        | <sup>A</sup> A フォント        |                                                                                                    |  |  |  |  |  |  |
|        | 記 スタート                     | テーマの変更                                                                                                    |  |  |  |  |  |  |
|        | <ul> <li>タスク バー</li> </ul> | Microsoft Store で追加のテーマを入手する                                                                                                    |  |  |  |  |  |  |

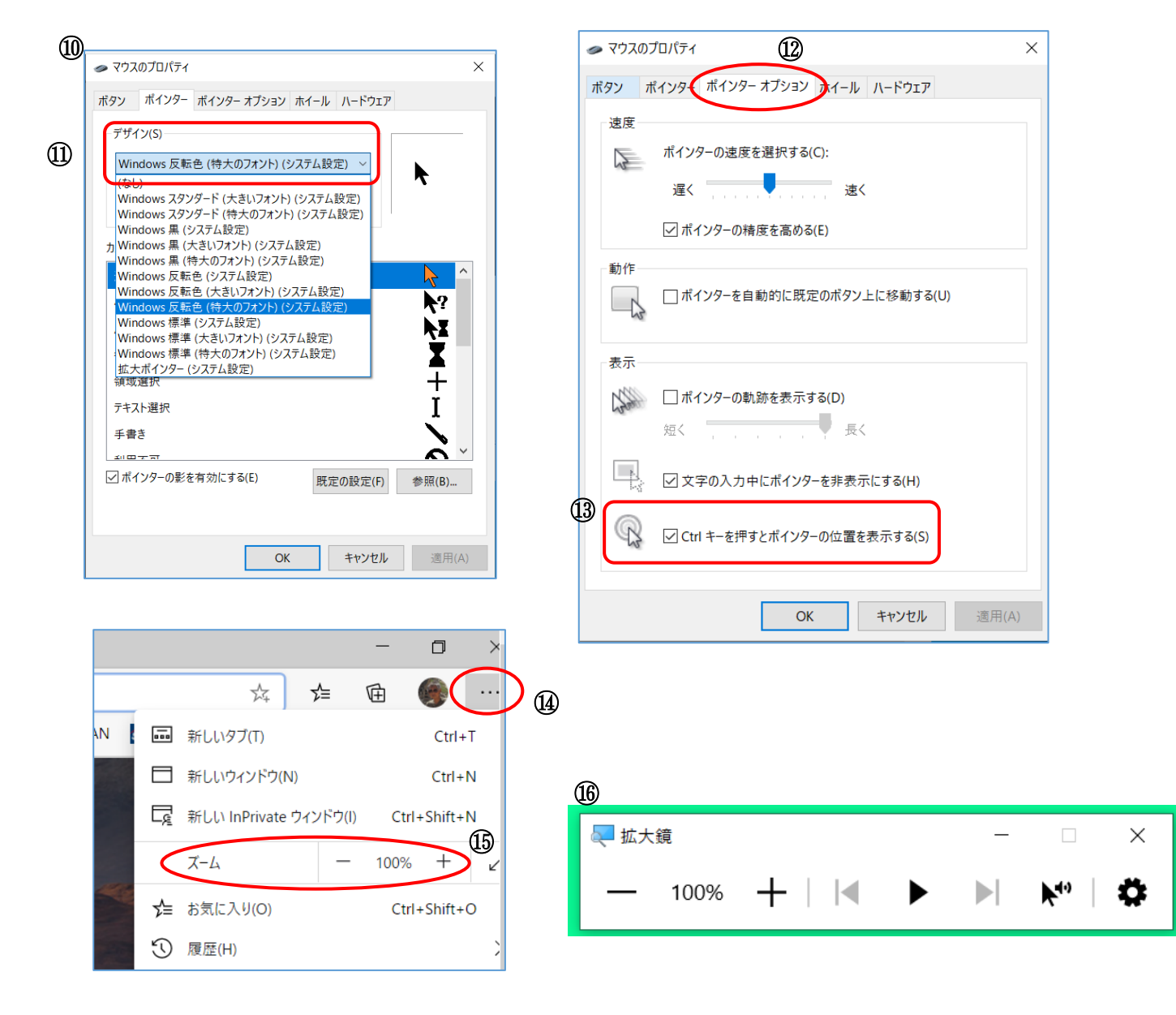

- 拡大鏡を使う
  - Windows キー」と「+キー」を同時に」押すと拡大鏡⑯が表示されます。この中の+/-キーをクリックするたびに画面全体が拡大/縮小します。画面をクリックしたまま左右に移動すればはみ出した部分を表示できます。
  - ▶ 拡大鏡の機能を停止するには、拡大鏡⑯の終了ボタン(X)を押します。
- Edgeの画面を拡大する
  - ▶ Edge 画面右上の設定キー「・・・」⑭をクリックして表示される「ズーム」欄⑮の「+−」 ボタンをクリックすることで、画面を拡大/縮小できます。